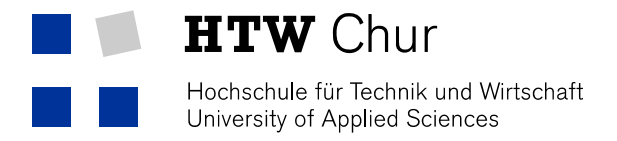

## McAfee-Installation Mac

The McAfee-Antivirus is free for all employees and students. For a correct installation, you have to follow the following steps strictly.

## Attention: You have to uninstall any other antivirus BEFORE you install the McAfee.

- 1. Download the necessary files in the download section on the intranet (https://my.fhhtwchur.ch/index.php?id=download&L=0) of the HTW Chur.
  - a. McAfee-Endpoint-Security-for-Mac.dmg

## Downloads

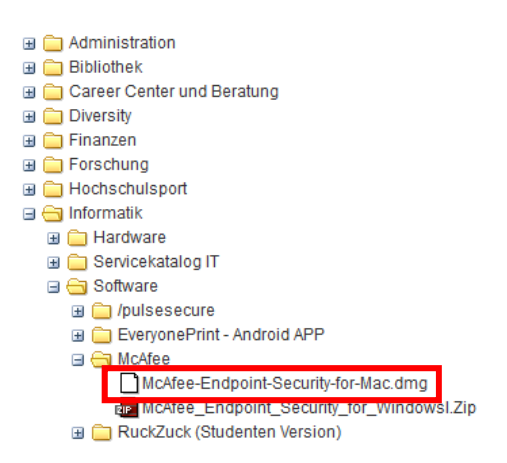

- 2. Extract the file McAfee-Endpoint-Security-for-Mac.dmg. It opens a new Window.
- 3. Open now the file McAfee-Endpoint-Security-for-Mac.....pkg. The installation progress should be started.

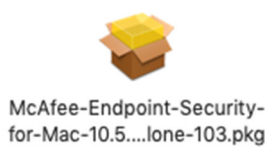

4. Click on all Continue «Fortfahren», «Accept» (Akzeptieren) an then Installation «Installieren».

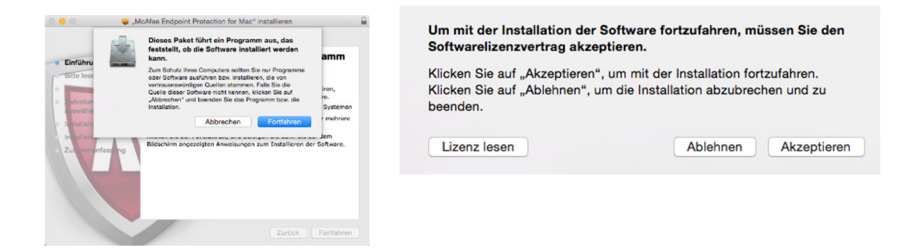

5. Enter Username and Password of your Mac. The antivirus is now installing.

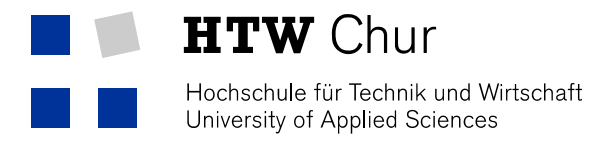

6. Click on "OK" in the following window. The installation will be finished.

| G | "Installationsprogramm" möchte deinen<br>Computer verwalten. Beim Verwalten können<br>Passwörter, Netzwerk- und<br>Systemeinstellungen verändert werden. |                |    |
|---|----------------------------------------------------------------------------------------------------|----------------|----|
|   | (                                                                                                    | Nicht erlauben | ОК |

7. After a reboot of your system, the McAfee-Antivirus works in the background.

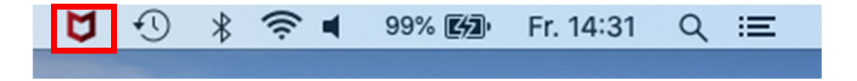